# WHEN 時計の簡単な使用説明書

#### ネットワーク設定概要:

①時計が設定モードに入ると、Wi-Fi ホットスポットを生成します。

②スマホや PC を使ってそのホットスポットに接続します。

③接続に成功したら、ブラウザで指定された IP アドレスを入力して設定画面にアクセスします。 ④ウェブページ上で、接続したい Wi-Fi と他のパラメータを設定できます。

⑤設定が完了したら、変更を保存して時計を再起動し、新しい設定を適用します。

## ネットワーク設定手順:

### 1. 設定モードに入る

黄色いボタンを2秒間長押しして設定モードに入ります。時計は「[--]->[oo]」のループアニメ ーションを表示し、設定モードに入ったことを示します。設定モードでは、デバイスは

「IOTTIMER\_xxxx」という名前の Wi-Fi ホットスポットを作成します。

注: デバイスはこの状態を5分間保持します。接続がない場合やボタンを2回短押しした場合、 設定モードを終了します。

### 2. 設定画面にアクセスしてネットワーク設定を行う

①時計ホットスポットに接続:

スマートフォンを使用して、「IOTTIMER\_xxxx」という名前のホットスポットに接続します (xxxx はホットスポット固有の識別子です)。パスワードは「12345678」です。 より良い互換性を保証するため、スマートフォンのモバイルデータ接続をオフにすることをお 勧めします。

②ネットワーク設定:

接続が成功すると、時計は時間を表示します。次に、ブラウザで「192.147.10.1」にアクセスして時計設定のメインメニューに入ります。ネットワーク設定画面で接続する Wi-Fi 名を選択し、パスワードを入力します。設定が完了したら、保存をクリックして時計を再起動し、時計がネットワークに接続されるのを待ちます。

③ネットワーク接続の確認:

ネットワーク接続が成功すると、時計の右下隅の青色 LED が消えます。LED が点灯し続ける場合は接続に失敗したことを示しますので、上記の手順を繰り返してネットワーク設定画面に入り、 接続失敗の原因を確認してください。

#### ネットワーク設定時に遭遇する可能性のある問題:

スマホで時計のWi-Fi ホットスポットに接続後「インターネットに接続されていません」と 表示された場合、ホットスポットへの接続を維持してください。ページが開けない場合は、 ネットワークの最適化機能をオフにし、自動的にネットワークを切り替える機能やネットワ ークアクセラレータを無効にして、ホットスポットからの自動切断を避けます。 要するに、ホットスポットに接続後は「ネットワークなし」の警告を無視し、接続を維持 し、接続に影響を与える可能性のあるスマホの最適化機能をオフにしてください。 設定メニューにアクセスする方法は2つあります(どちらか1つを選択): ①上記の方法:

毎回設定メニューにアクセスする際には、上記の手順に厳密に従って操作する必要があります。

②ローカルネットワークアクセス:

前提として、既にネットワーク設定が成功している必要があります。以下の QR コードを詳細にス キャンして、『時钟内网 IP 访问. pdf』をご覧ください。もちろん、①の方法を引き続き使用する ことも可能です。

他の設定項目やよくある質問は、QRコードをスキャンして電子版の説明書をご覧ください。時計の機能は多様ですので、使用説明書を詳しくお読みいただくことをお勧めします!

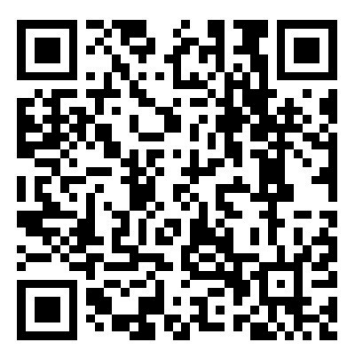

ビデオチュートリアル

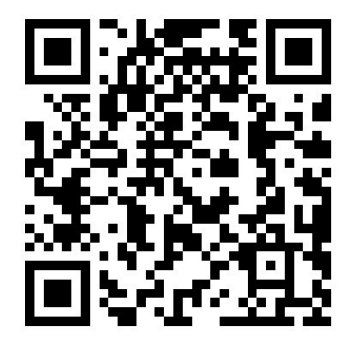

電子版使用説明書